## Comment m'inscrire à un espace de cours ?

Si vous êtes enseignant à l'Université de Nantes, vous trouverez en haut de votre page d'accueil Madoc un menu "Outils".

- 1. Cliquez sur ce menu puis sur "Ajouter un cours (s'inscrire)".
- 2. Saisissez le code ScolarG du module auquel vous souhaitez vous inscrire (Code à 7 caractères sous la forme "H7BT01-").

Si le cours correspondant au code que vous avez saisi existe déjà sur Madoc, vous serez invité à vous y inscire en cliquant sur le bouton "Ajouter ce cours".

Si d'autres enseignants ont déjà accès à ce cours, ils seront prévenus de votre inscription.

Si le cours correspndant au code que vous avez saisi n'existe pas encore sur Madoc, vous serez invité à le créé en cliquant sur le lien "formulaire de création de cours".

- 1. Saisissez de nouveau le code ScolarG du cours.
- 2. Saisissez votre email.
- 3. Cliquez sur le bouton "Vérification avant création du module" puis validez la création du cours.

L'espace cours sera immédiatement créé et les étudiants correspondants inscrits.

## **Retour à la FAQ**

2025/07/01 14:53

From: https://wiki.univ-nantes.fr/ - **Wiki** 

Permanent link: https://wiki.univ-nantes.fr/doku.php?id=moodle:faq:comment\_creer\_espace\_cours&rev=1568197613

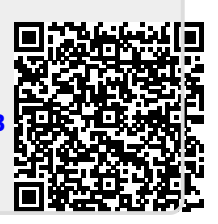

Last update: 2019/09/11 12:26